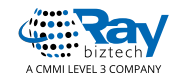

IIS express configuration to host websites

Whitepaper

# IIS express configuration to host websites

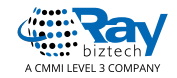

#### Introduction

In order to use IIS to run websites on developer PC the developer must get administrator access on PC. But according to the company policies developer should not get administrator access on desktop computer.

The solution is use IIS express to run site on developer desktop computer.

### **1. IIS express configuration**

Download IIS express from the following link and install on developer PC

https://www.microsoft.com/en-us/download/details.aspx?id=48264.

Once it installed the IIS express configuration files will be available at "Documents\IISExpress\config" and IIS express execution files will be available at the installation directory.

EG: C:\Program Files\IIS Express;

Set environment variable path to "C:\Program Files\IIS Express"

Open advanced system settings -> Environment variables -> System Variables -> Path -> Edit ->New -> add the path C:\Program Files\IIS Express

Follow the instruction from following link to run a site using IIS Express

https://docs.microsoft.com/en-us/iis/extensions/using-iis-express/running-iis-express-from-the-command-line

## 2. Edit application host

```
Open the configuration file and add site configuration to the file
Eg:
<site name="WebApplication1" id="6">
<application path="/" applicationPool="Clr4IntegratedAppPool">
<virtualDirectory path="/" physicalPath="E:\WebApplication1\WebApplication1" />
</application>
<bindings>
<binding protocol="http" bindingInformation="*:8087:localhost" />
<binding protocol="https" bindingInformation="*:44333:localhost" />
<binding protocol="http" bindingInformation="*:80:mycustomdomain.com " />
```

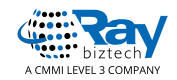

```
</bindings>
</site>
To run the site use the below command
iisexpress /config:
C:\Users\<UserName>\Documents\IISExpress\config\applicationhost.config /site:
WebApplication1
```

## 3. Start site using custom domain

```
Below configurations must be completed by a user with admin access on pc

Step 1: Edit the applicationhost.config file and add the custom domain binding to the

configuration

Eg:

<site name="WebApplication1" id="6">

<application path="/" applicationPool="Clr4IntegratedAppPool">

<virtualDirectory path="/" physicalPath="E:\WebApplication1\WebApplication1" />

</application>

<bindings>

<binding protocol="http" bindingInformation="*:8087:localhost" />

<binding protocol="https" bindingInformation="*:44333:localhost" />

<binding protocol="http" bindingInformation="*:80:mycustomdomain.com " />
```

```
</bindings>
</site>
Step2: Open command prompt as Administrator and run below command
Whoami- to get the current user name
netsh
http add urlacl url=http://mycustomdomain.com:80/ user=everyone or UserName
http add urlacl url=https://mycustomdomain.com:443/ user=everyone or UserName
quit
Step 3: Start the site using below line
iisexpress /config:
C:\Users\<UserName>\Documents\IISExpress\config\applicationhost.config /site:
WebApplication1
```

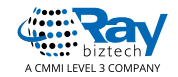

### 4. Debug site on Visual studio

#### Start the site using the command

iisexpress /config: C:\Users\<UserName>\Documents\IISExpress\config\applicationhost.config /site: WebApplication1

Now open visual studio -> debug -> attach process -> attach iis express process.

Now debug the code as usual.

Configure IIS express on visual studio

Select the web application project and open properties -> select the web tab -> under server's select IIS express-> Specify the project URL.

Now open the project folder and .vs folder (Hidden) -> Config -> applicationhost.config and make required configuration changes as detailed above.

Delete Url reservation

Use the below command to delete the URL reservation

netsh http delete urlacl http://mycustomdomain.com:80/

#### **About Raybiztech**

Raybiztech is a leading Global Information Technology (IT) Services and Solutions, a CMMI Level 3, ISO 27001:2013 and ISO 9001:2015 Certified Company. We are a Member of NASSCOM, HYSEA, NJTC, and AIIA. Raybiztech offers comprehensive end-to-end IT Services for Business Application Development, Enterprise Solutions, Enterprise Collaboration Services, Testing and Quality Assurance Services, Cloud Computing and IT Infrastructure Management to organizations in the Banking & Finance, Insurance, Healthcare, Manufacturing, Retail, Media & Entertainment, Leisure & Travel, Telecom and Energy & Utilities verticals as well as Independent Software Vendors.